Thank You

For Choosing VantecUSA Product.

We are committed to providing you with the best service and support. If you have a problem with installing, getting the product to function or other product related question, please feel free to write to us. We will help you answer your question.

You can write to us at :

support@vantecusa.com For the latest Drivers, Manual and Frequently Asked Questions (FAQ), they are available at our website at vantecusa.com or write to us.

Thank vou. VantecUSA Support Team.

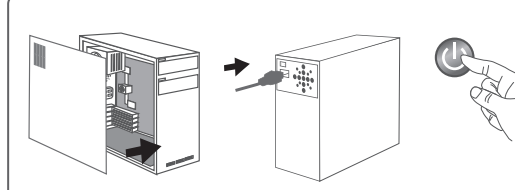

9. Reattached the power cord to the Computer System, plug back to the wall outlet and power ON the System.

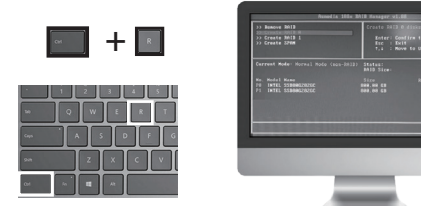

10. When the system is booting before Windows OS is loaded, press and hold "CTRL" R on the keyboard to enter the RAID Manager Setup. Once you are in the RAID Manager Setup you can set or create the RAID set. Once the RAID is created or set, you can exit this setup and the system will continue to boot and start the . Windows OS.

For detail, instruction refers to the FAO

section at www.vantecusa.com

"How to preparing a New storage, Hard Drive,

or SSD for use with a system" on our website support

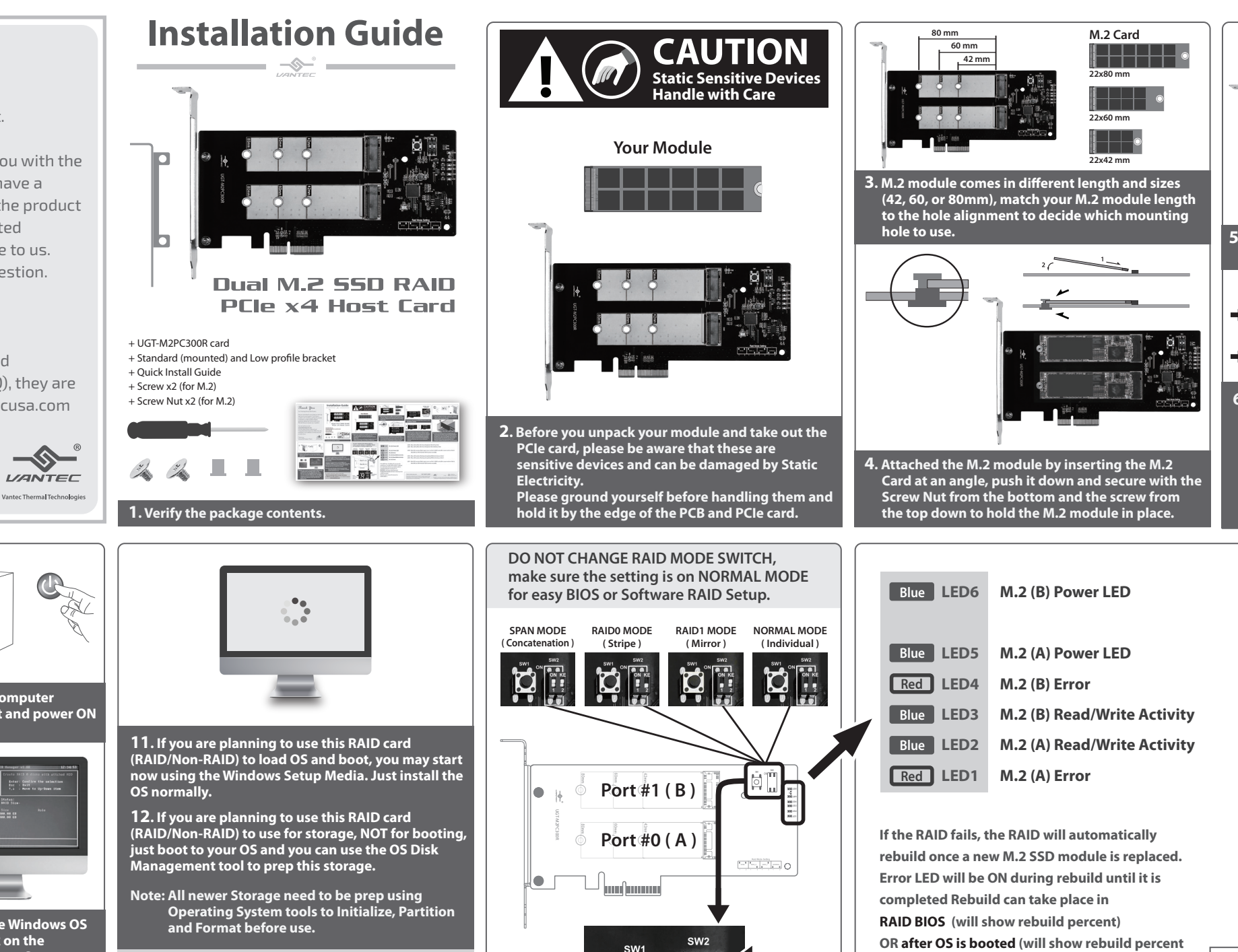

RAID M

Buttor

www.vantecusa.com

in RAID manager)

250GB (RAID 1)

Rebuild speed is about 30 minutes for

RAID Mode

Switch

bracket.

Information in this document is subject to change without notice. Reproduction of these materials in any manner whatsoever without written permission is strictly forbidden.

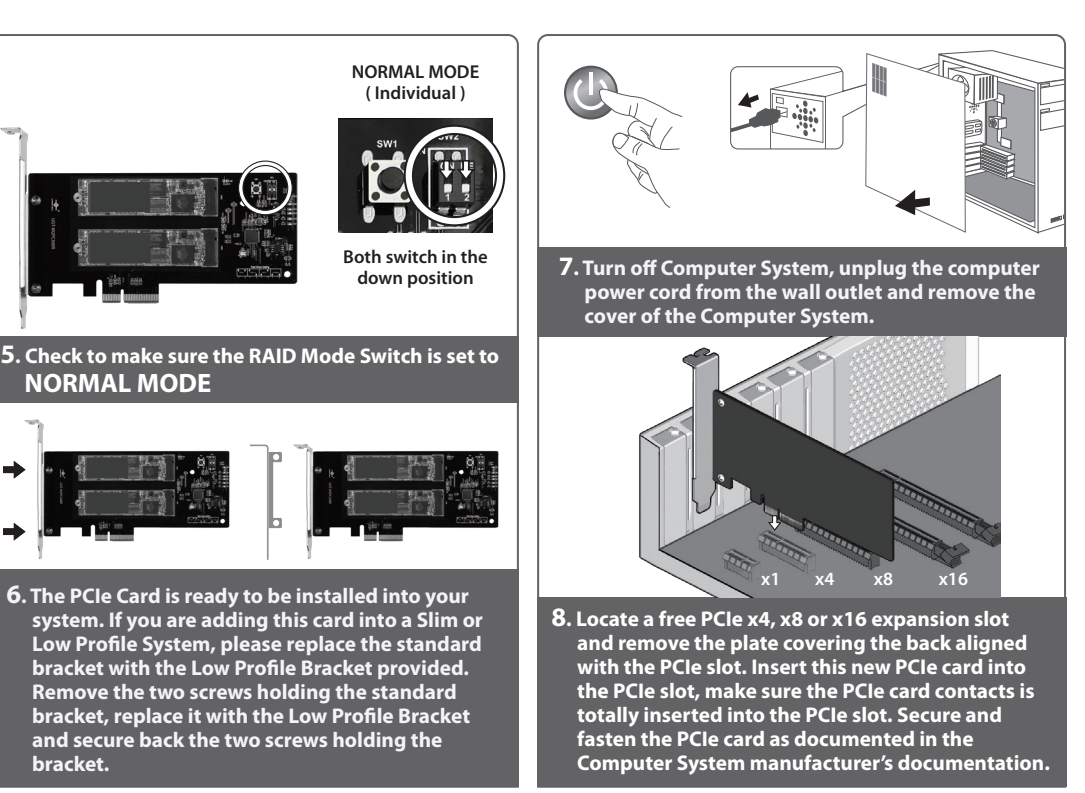

- LED6 Blue LED will be ON, Power Ready for Slot B (Top Slot)
- LED5 Blue LED will be ON, Power Ready for Slot A (Bottom Slot)
- LED4 Red LED constant flash report error on Slot B, RAID controller cannot write to Slot B. Red LED not ON if the M.2 SSD function normally
- LED3 Blue LED random flashing during Read/Write Activity on Slot B LED2 - Blue LED random flashing during Read/Write Activity on Slot A

LED1 - Red LED constant flash report error on Slot A, RAID controller cannot write to Slot A. Red LED not ON if the M.2 SSD function normally

UGT-M2PC300R

**~** VANTEC

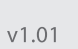

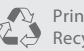

Printed on Recycled Paper.

Copyright © 2019 Vantec Thermal Technologies. All Rights Reserved. All Registered Trademarks Belong to Their Respective Compaines.